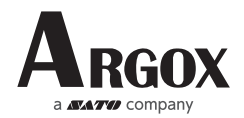

# AS-9400DC Quick Start Guide

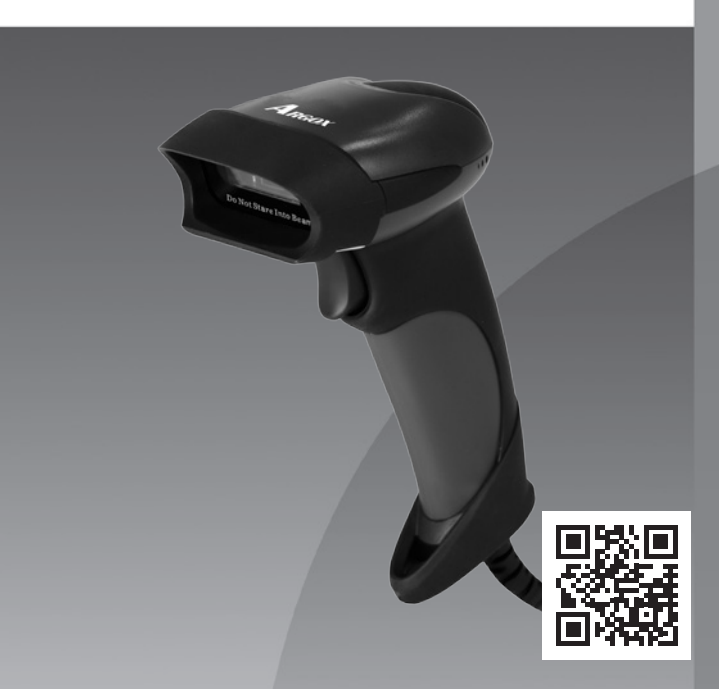

## Quick Setup Guide

Get Started: Connect scanner with your device via USB cable. If you use US keyboard, it's plug and play. If you use other type of keyboard , please refer to "keyboard language" to set the keyboard language before use it.

## Programming Code

Netum barcode scanners are factory programmed for the most common terminal and communications settings. If you need to change these settings, programming is accomplished by scanning the bar codes in this guide. An asterisk (\*\*) next to an option indicates the default setting.

### Important Notes:

All configurations need to go through below steps except Factory Defaults. Scan "Enter Setup"  $\rightarrow$  "Programming Code"  $\rightarrow$  "Exit Setup"

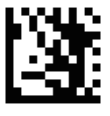

Enter Setup

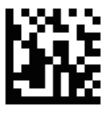

\*\* Exit Setup

If scanner has exited the setup mode, none programming codes can be read.

# Factory Defaults

Configures the scanner to revert all settings to factory defaults.

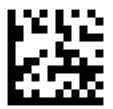

Factory Defaults

# Keyboard Language

If you use French Keyboard, scan "Enter Setup"  $\rightarrow$  "French Keyboard"  $\rightarrow$  Exit Setup. After that locate the cursor on the place where you want to output the data then you can start to scan.

American Keyboard was set by default, if you use US keyboard you can just ignore this setup.

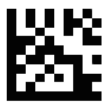

\*US

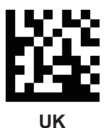

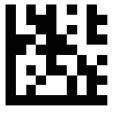

France

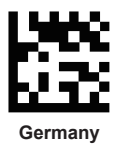

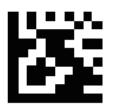

Italy

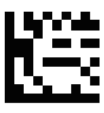

Turkey Q

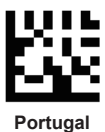

Spain

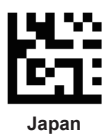

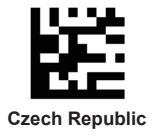

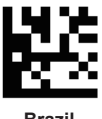

Brazil

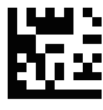

Russia

# Enable All Symbologies

If all symbologies feature is enabled, scanner can decode all types of non-programmed barcodes.

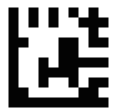

Enable All Symbologies

# USB Interface (Optional) USB HID-KBW

By default, the scanner is in HID mode as a Keyboard device. It works on a Plug and Play basis and no driver is required.

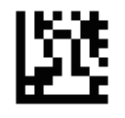

### \*\* USB HID-KBW

### **USB COM Port Emulation**

If you connect the scanner to the Host via a USB connection, the USB COM Port Emulation feature allows the host to receive data in the way as a serial port does.

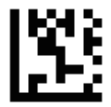

# USB COM Port Emulation

#### Scan Mode Trigger Mode

Scanning this bar code will enable the scanner to enter manual trigger mode.

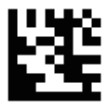

# \*\* Trigger Mode

(4)

#### Auto Sense Mode

Scanning this bar code will enable the scanner to enter auto sense mode.

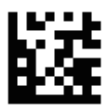

#### Sense Mode

#### **Continuous Mode**

This mode enables the scanner to scan/capture, decode and transmit over and over again.

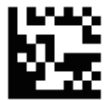

**Continuous Mode** 

# Terminator

The scanner provides a shortcut for setting the terminating character suffix to CR or TAB and enabling it by scanning the appropriate barcode below.

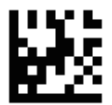

No terminator

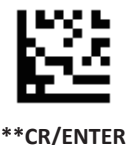

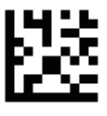

# TAB

# Symbologies

QR Code

Scan below command code for QR Code to be outputed on Notepad or Excel.

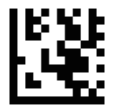

Code Outputed on Notepad or Excel

Scan below command code for QR Code to be outputed on word or wechat.

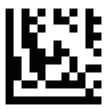

Code Outputed on Word or Wechat

(6)

# Publish Date: Feb. 2020

| 單元Unit                                                                              | 限用物質及其化學符號 (Restricted substances and its chemical symbols) |                                                               |                                                             |                                                  |                                           |                                                     |
|-------------------------------------------------------------------------------------|-------------------------------------------------------------|---------------------------------------------------------------|-------------------------------------------------------------|--------------------------------------------------|-------------------------------------------|-----------------------------------------------------|
|                                                                                     | sii Lead<br>(Pb)                                            | 永 Mercury<br>(Hg)                                             | 翁Cadmium<br>(Cd)                                            | 六債終<br>Hexavalent<br>chromium(Cr*f)              | 多溴聯苯<br>Polybrominated<br>biphenyls (PBB) | 多溴二苯醚<br>Polybrominated<br>diphenyl ether<br>(PBDE) |
| 印刷電路板組件                                                                             | -                                                           | 0                                                             | 0                                                           | 0                                                | 0                                         | 0                                                   |
| 機殼                                                                                  | 0                                                           | 0                                                             | 0                                                           | 0                                                | 0                                         | 0                                                   |
| 線材                                                                                  | 0                                                           | 0                                                             | 0                                                           | 0                                                | 0                                         | 0                                                   |
| 掃描模组                                                                                | -                                                           | 0                                                             | 0                                                           | 0                                                | 0                                         | 0                                                   |
| 備考1. "○" 休月<br>Note 1: "0" indicates tha<br>倚考2. "-" 依<br>Note 2: The "-" indicates | h 該項限所<br>t the percent<br>指該項限<br>that the rest            | 用物質之百分<br>age content of the<br>用物質為排於<br>ricted substance co | 比含量未超出<br>restricted substanc<br>2項日。<br>presponds to the e | 百分比含量基準(<br>e does not exceed the pe<br>emption. | 直。<br>rcentage of reference val           | we of presence.                                     |

言曰这四句· 這是甲類的資訊產品,在居住的環境中使用時,可能會造成射頻干擾,在這種情況下,使用者會被要求採取某些適當的對策。

警告使用者: